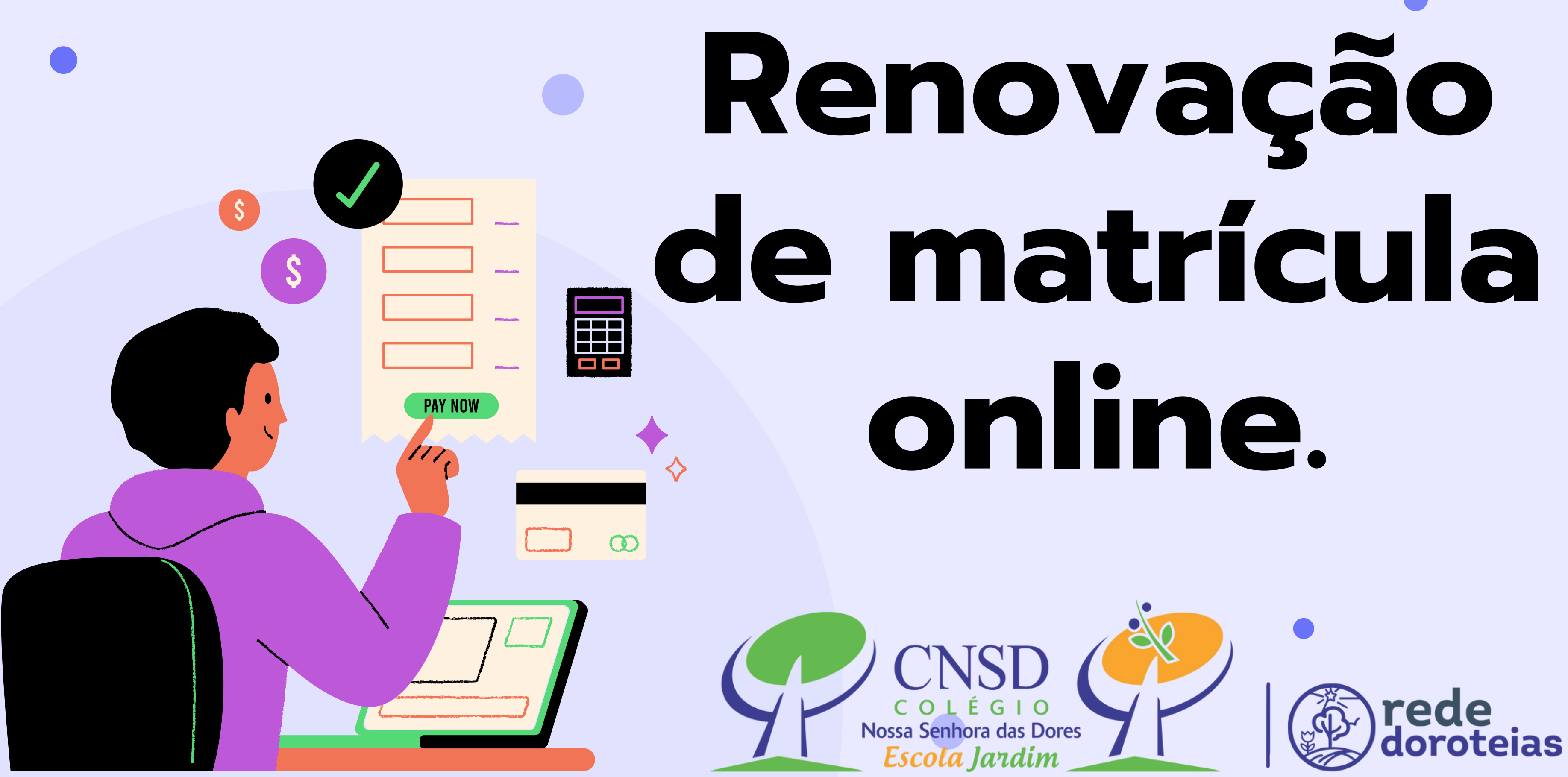

## Acessar o link disponível no site da escola (<u>www.cnsdfri.com.br</u>) PORTAL ALUNO

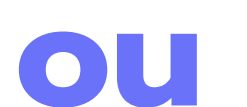

https://rematricula.cnsdfri.com.br

https://rede-doroteias.aluno.gvdasa.com.br/

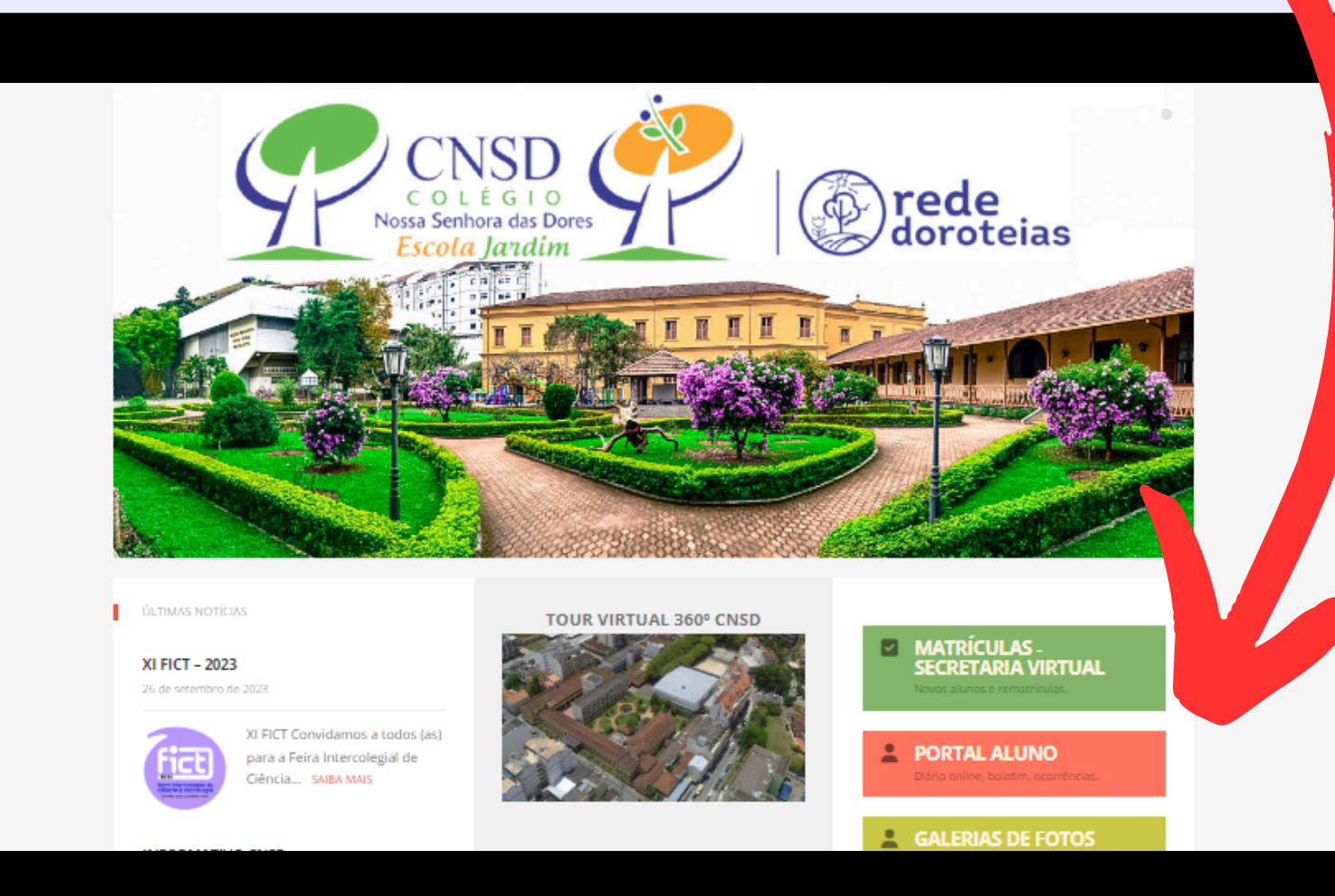

Ao entrar na primeira tela do Portal Aluno 2.0, clique no menu no canto superior esquerdo (três barras) para exibir as opções.

- 1

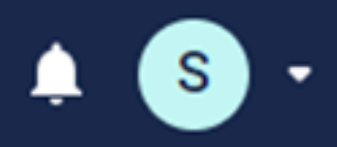

 $\bigcirc$ 

## Ver todos Geral de todos alunos

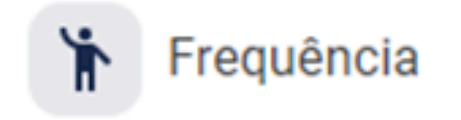

Ver mais

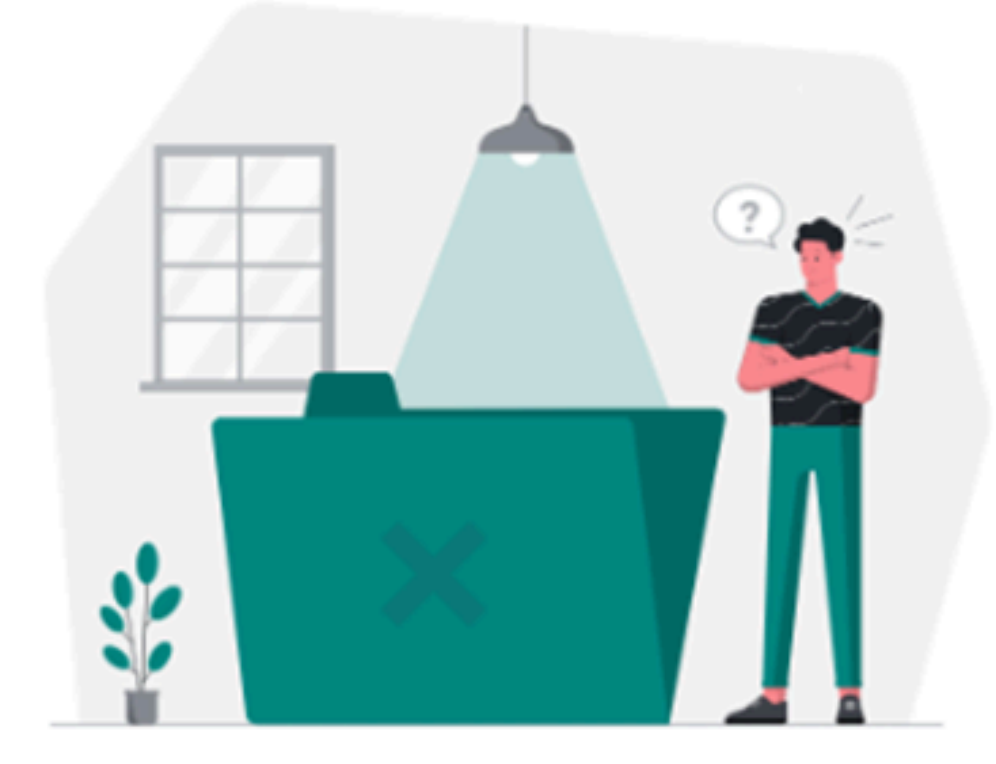

Desculpe, ainda não temos essas informações disponíveis

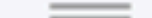

# Clique em Rematrícula

| Buscar                  | Ver todo       |
|-------------------------|----------------|
|                         | Geral de       |
| Página inicial          |                |
| Avaliações              |                |
| Acessos                 | 🏌 Frequê       |
| Agenda                  |                |
| Frequência              | H              |
| Programação de aula     |                |
| Central de Downloads    | 32             |
| Financeiro              | Desculpe, ainc |
| Ocorrências Pedagógicas |                |
| Central de Avisos       |                |
| Rematrícula             | <b>Q</b> Notas |

Q

111

7

m

 $\checkmark$ 

 $\bigcirc$ 

坣

\$

B

~

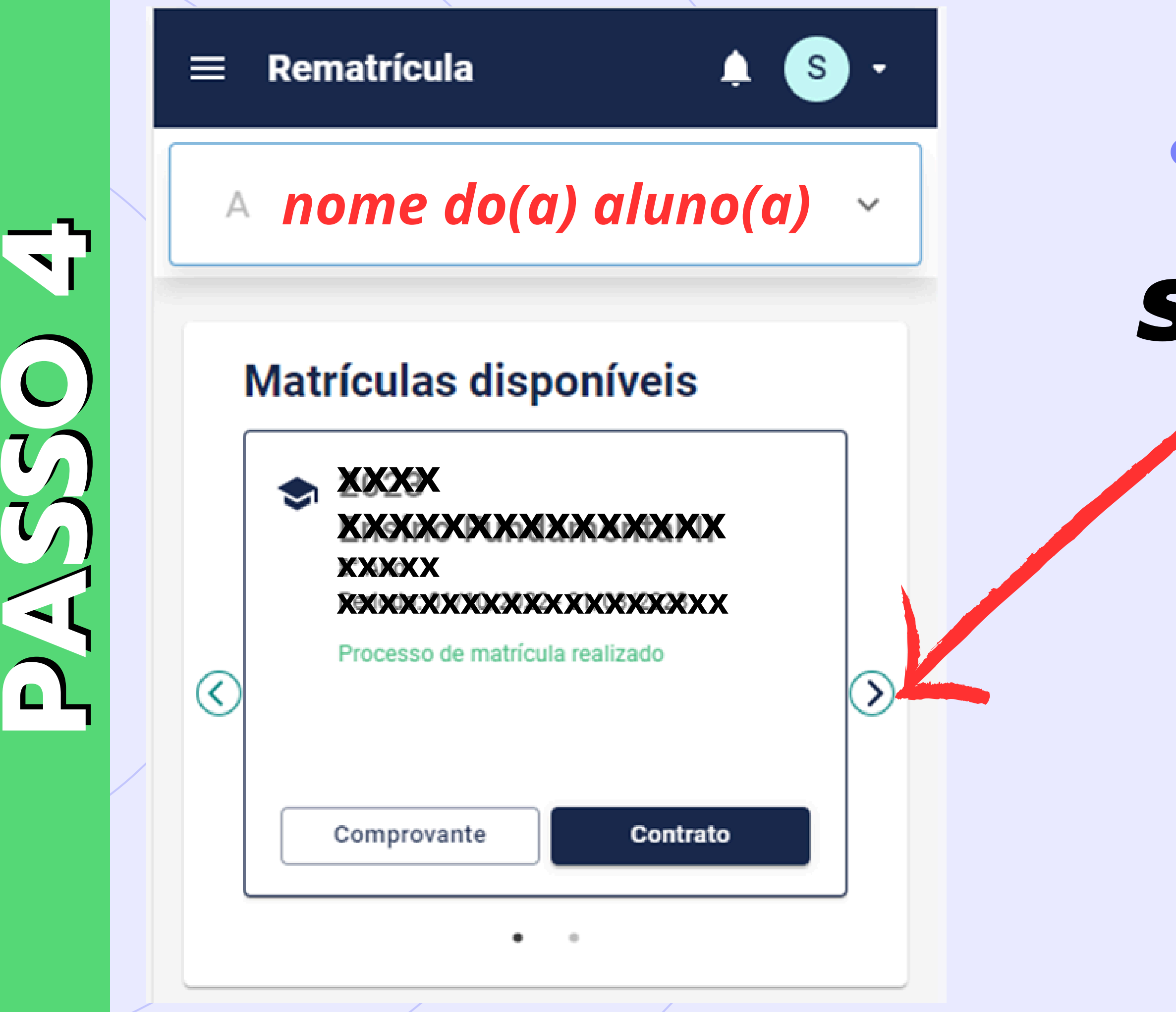

# Clique na seta lateral para selecionar o ano de 2025.

# Clique em Iniciar Rematrícula

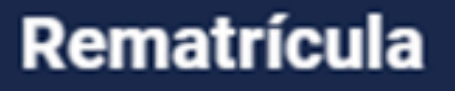

≡

 $\langle \rangle$ 

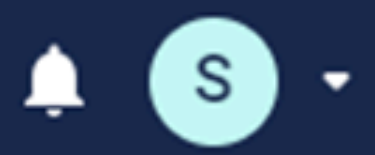

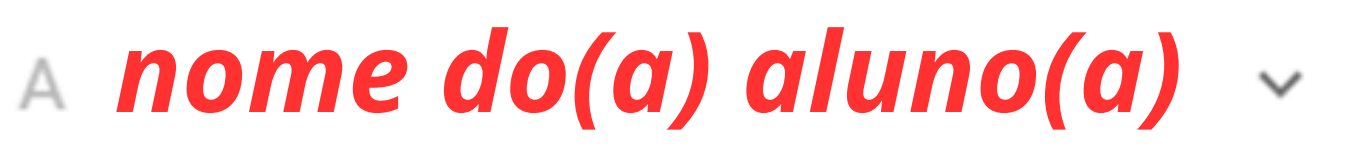

## Matrículas disponíveis

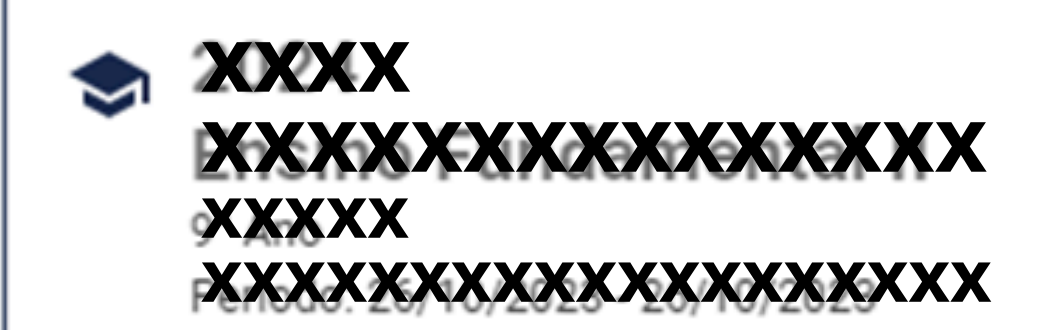

Rematrícula Liberada.

Iniciar Rematrícula

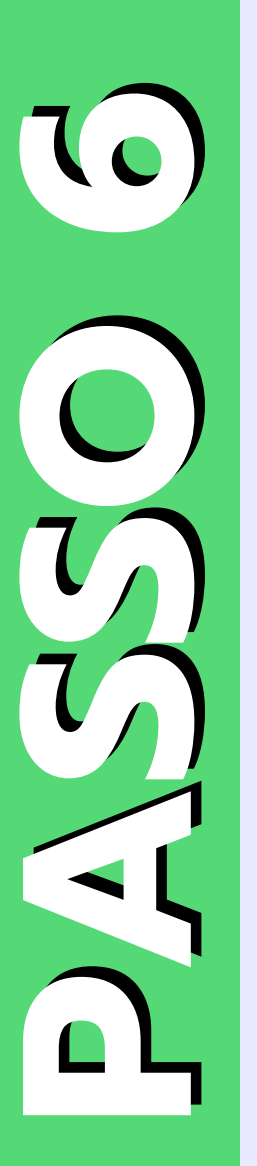

Nesta tela é exibida a mensagem sobre a assinatura eletrônica

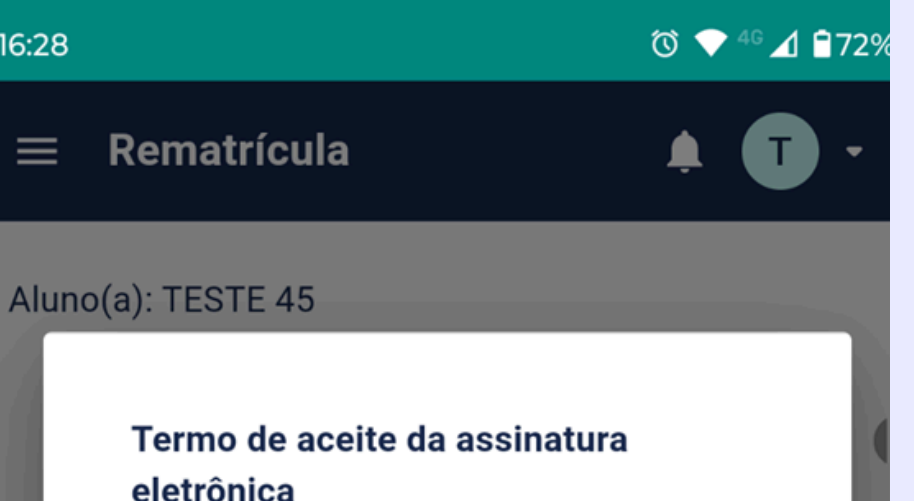

Termo de compromisso na utilização da Assinatura Eletrônica

16:28

 $\equiv$ 

É utilizado como termo de responsabilidade para garantir que o usuário está ciente de que suas informações e sua assinatura será validada juntamente com seu CPF na

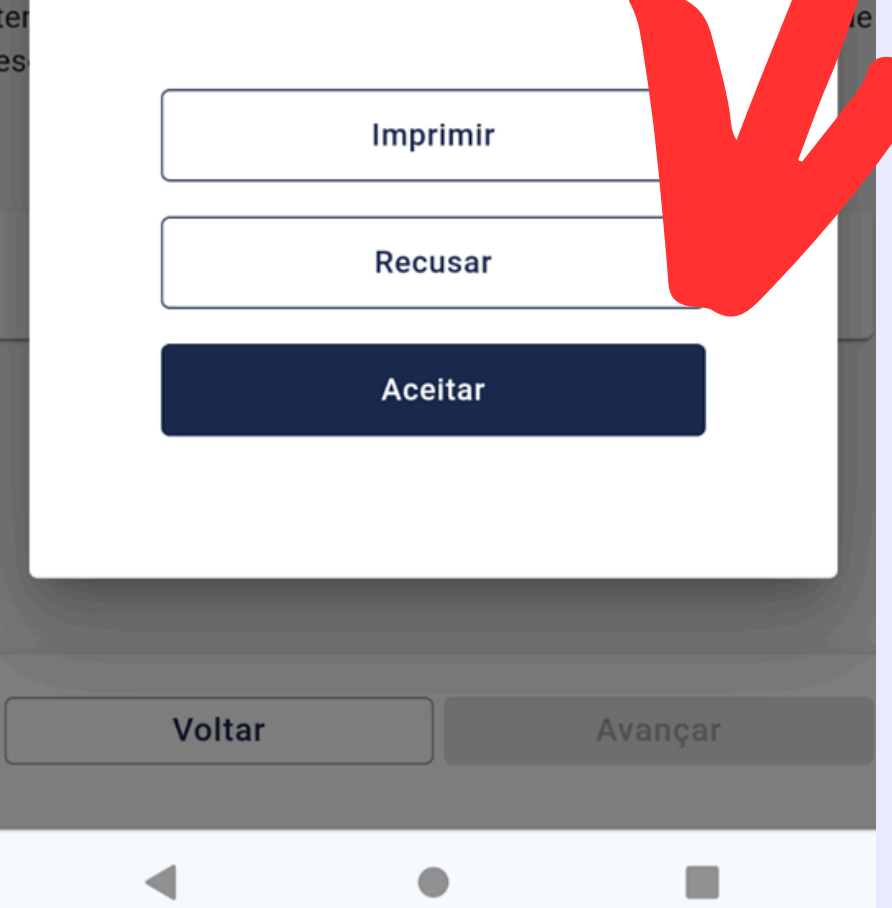

Após clicar em Aceitar, será enviado um Token (código) de validação para o e-mail do responsável financeiro

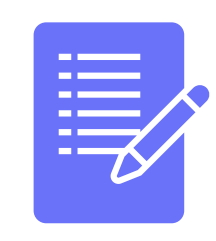

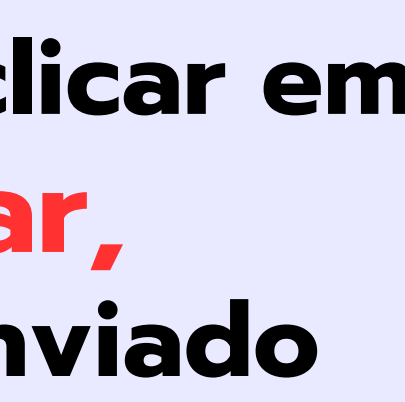

Insira o código fornecido no campo indicado para validar seu acesso. Este procedimento é solicitado apenas no primeiro acesso da rematrícula

Leia as informações e clique na opção Confirmo

## Rematrícula

## Aluno(a nome do(a) aluno(a)

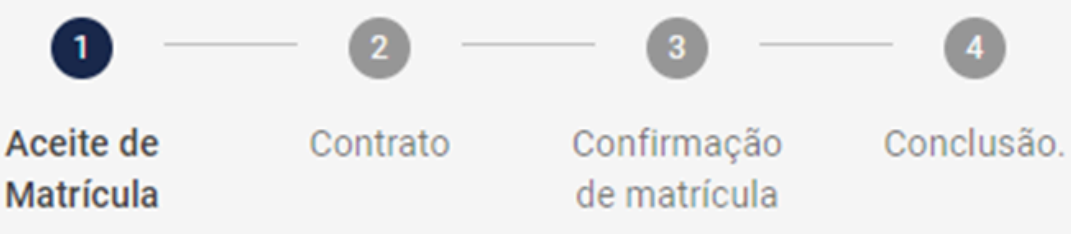

Prezado Responsável,

Leia com atenção as informações dispostas para que os padrões e normas da instituição sejam seguidos.

Seja bem-vindo e bem-vinda ao Colégio Nossa Senhora das Dores, uma escola que cuida com zelo e competência de seus alunos e alunas. nós que constituímos a FAMÍLIA CNSD estamos de corações ebraços abertos para receber todos vocês, juntos, desenvolveremos uma educação que tenha como meta a formação integral dos estudantes, tendo como tema motivador para 2024, escolhido pela comunidade escolar, "Mãe Terra: Cuidado e Esperança".

Venha fazer parte do nosso colégio!

Confirmo

Voltar

Avançar

# $\widehat{\mathbf{c}}$

O código de segurança poderá ser reenviado em: 176 segundos O código recebido ficará vinculado aos documentos gerados, e servirá como assinatura eletrônica conforme o termo aceito

Reenviar código

Prezado(a) Um código único foi enviado para seu email a fim de validar seu acesso. Utilize-o para prosseguir no processo de renovação de matrícula. Este código tem validade de três

Assinatura eletronica

🕑 Código de autenticação enviado para o e-mail:

## Após clicar em **Confirmo será** enviado para o email do responsável financeiro um NOVO TOKEN.

Um código unico foi criviado para seu email a fim de validar seu acesso. Utilize-o para prosseguir no processo de renovação de matrícula.

Este código tem validade de três

Código de autenticação\* insira o token aqui

eenviar código

de segurança poderá ser reenviado em:

z/ segundos

o código recebido ficará vinculado aos documentos erados, e servirá como assinatura eletrônica onforme o termo aceito

Clique em salvar.

**O** Token

deverá ser

inserido

no local

indicado.

Cancelar

Salvar

O Token possui a validade de <u>3 minutos</u> a contar do instante do envio. Dentro desse prazo de validade, o Token gerado inicialmente, deverá ser utilizado (mesmo que o sistema informe que foi enviado um novo Token). Passado o tempo de validade, o responsável poderá clicar em enviar e assim um novo Token será gerado e enviado para seu respectivo e-mail.

A tela do contrato será exibida, clique em "Eu concordo com os termos e condições do contrato"

e em seguida clique em avançar.

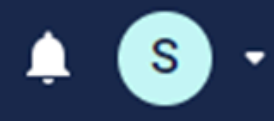

### Aluno(a):

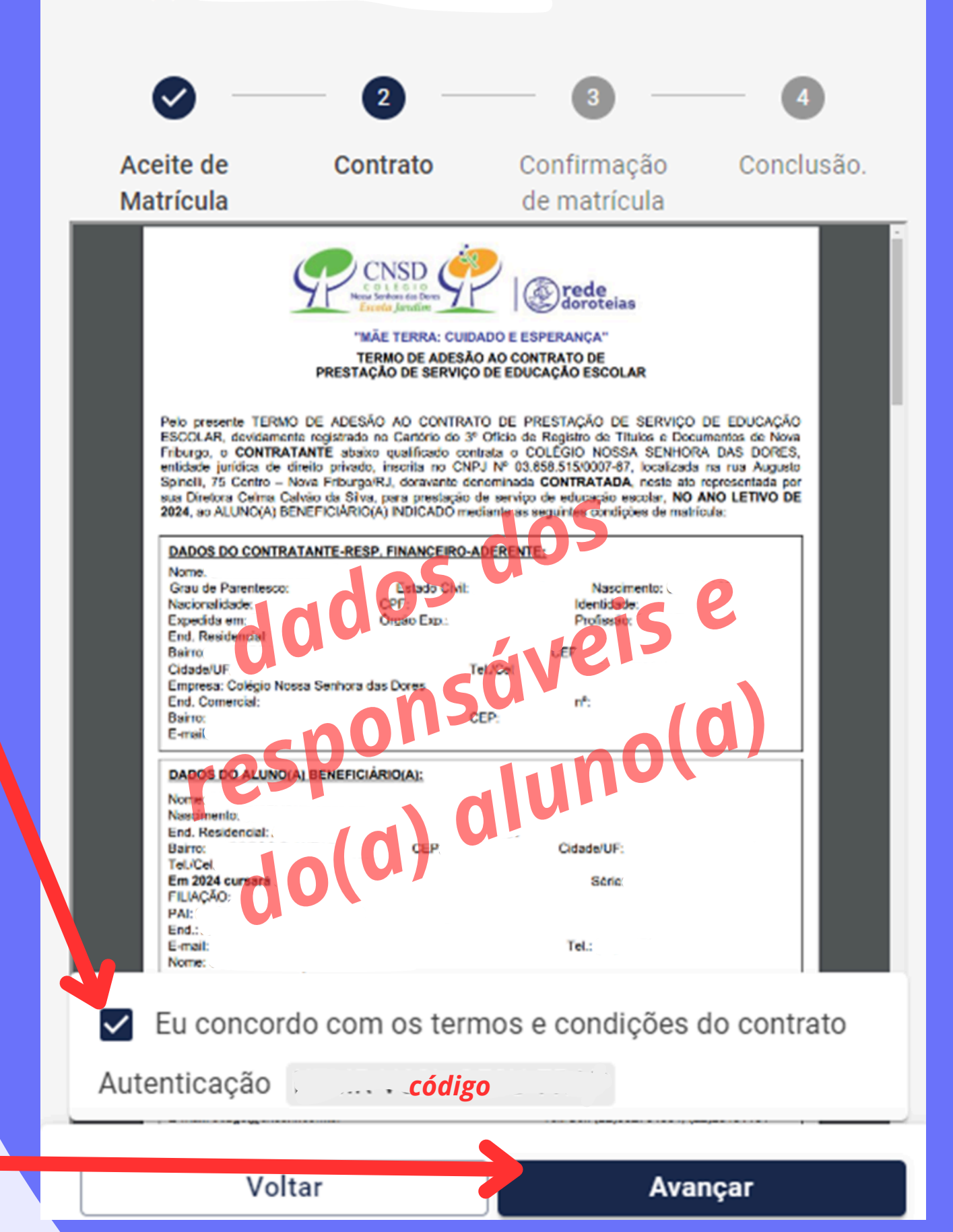

Tela de confirmação de matrícula exibindo as informações referentes ao curso, série e turma. Clique em avangar.

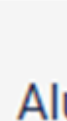

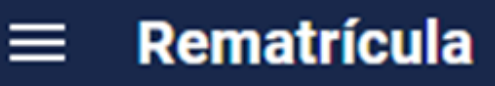

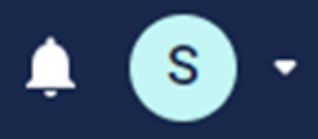

## Aluno(a): nome do(a) aluno(a)

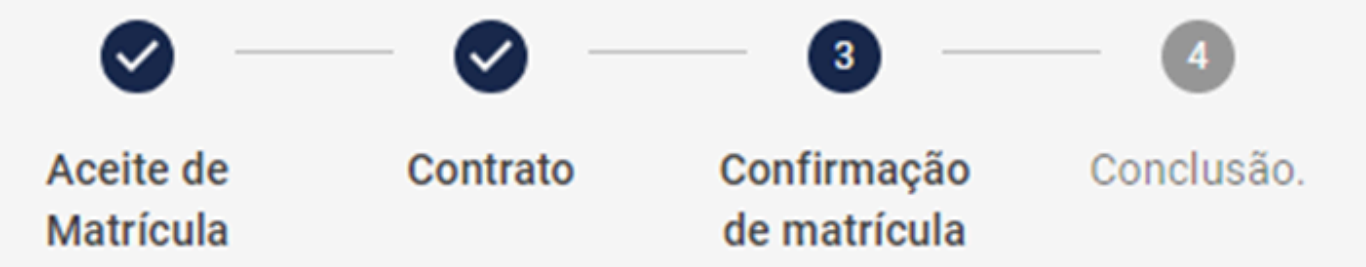

Confirmo estar ciente das informações para a renovação de matrícula.

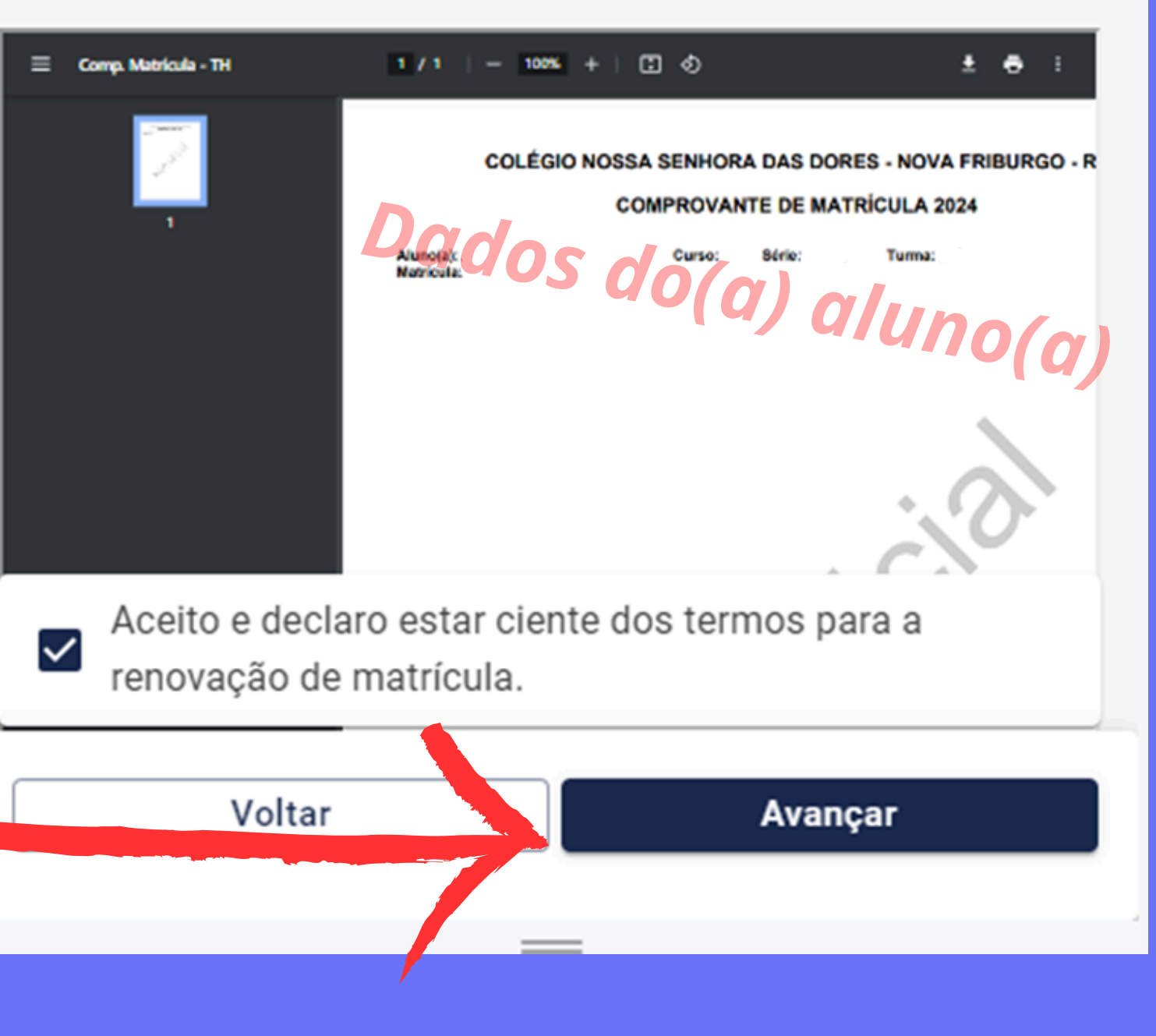

# Tela de conclusão de matrícula.

# Clique em encerrar.

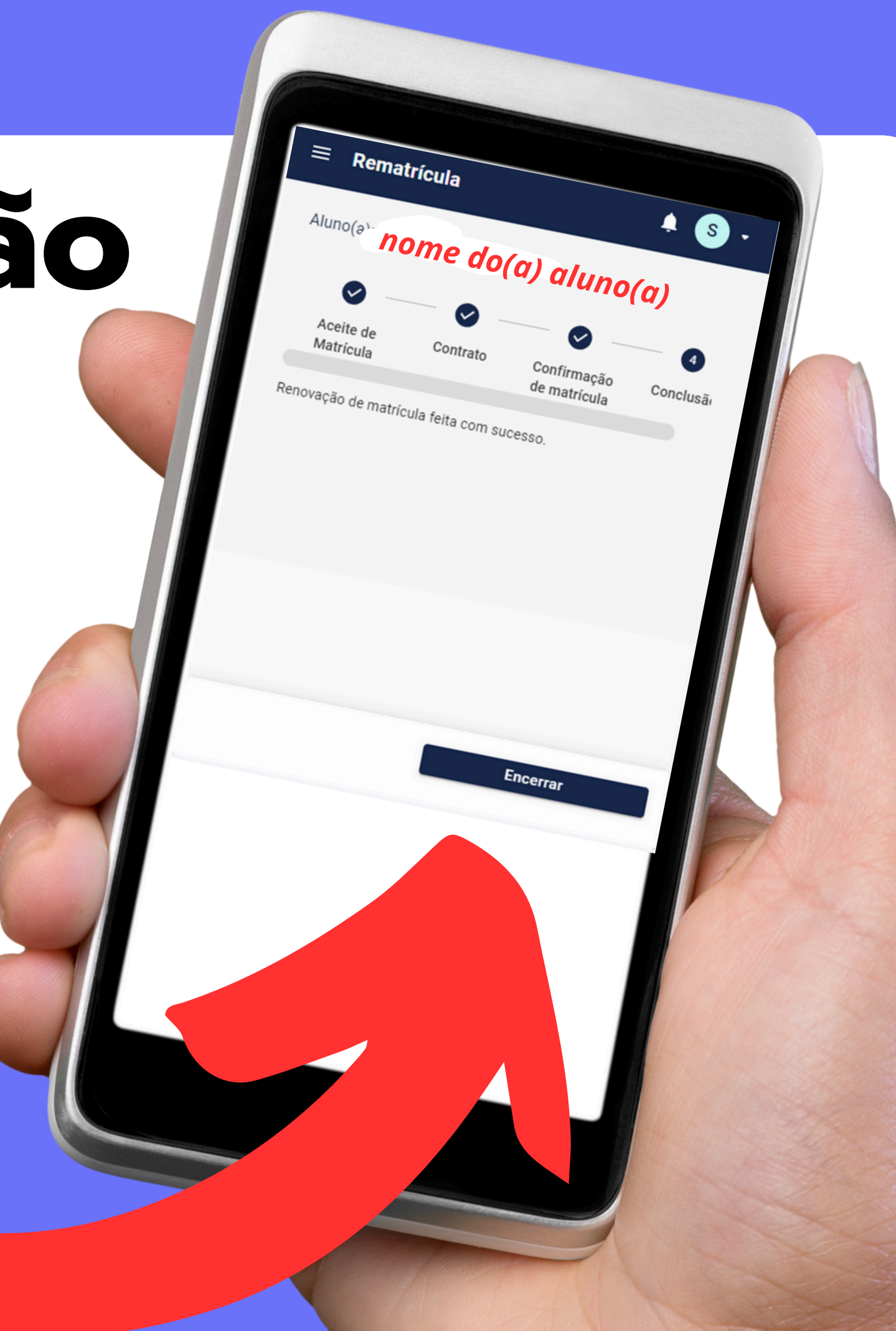